İlk olarak sitenizin yönetim paneline xxxxx.marmara.edu.tr/admin kısmından giriş yapınız. Daha sonra Sayfa Yönetimi kısmında var olan sayfanıza veya oluşturacağınız -menüde yer alan sayfalar dışında kalan- sayfalarda, (sitede görünmeyen sayfa oluşturarak) içine gireceğiniz bilgilerin sadece Marmara Üniversitesi mensuplarının (Personel ve Öğrencilerin) görmesini "Sayfa Türü" kısmından "BYS Doğrulaması Gerektiren Özel Sayfa" seçeneğini seçerek oluşturacağınız içeriğin kurum dışına kapatılmasını sağlayabilirsiniz. Resimdeki gibi işaretli yerlerdeki gibi ayarlayarak sayfanızı genel erişime kapatabilirsiniz.

| 0 | İçerik Yönetim Sistemi ——            | 👬 Bilgi İşlem Daire Ba               | Sayfa Bilgileri | Türkçe                                               | English |
|---|--------------------------------------|--------------------------------------|-----------------|------------------------------------------------------|---------|
|   | Anasayfa                             | Sayfa Yönetimi                       | Üst Sayfa       | En Üst Sayfa                                         | ~       |
|   | Sayfa Yönetimi                       |                                      |                 |                                                      |         |
|   | Sorumlu Olunan<br>Sayfalar           | Sayfa Listesi                        | Sayfa Türü      | Bys Doğrulaması Gerektiren Özel Sayfa                | $\sim$  |
|   | Duyuru/Etkinlik Yönetimi             | Arama yapmak içi                     | Başlık (Türkçe) | Başlık                                               |         |
|   | Popup Yönetimi                       | Savfalar                             | King Anikigpag  | Kan Anthony                                          |         |
|   | Slayt Yönetimi                       | 🖹 Sıkça So                           | (Türkçe)        | kisa Açıkıama                                        |         |
|   | Rektörün Mesajı<br>Yönetimi          | E SMS                                |                 | Dosva Sec. Dosva secilmedi                           | 11      |
|   | Bunları Biliyor<br>muydunuz Yönetimi | ☐ ☐ Üst Meni ⊕ Dist Meni ⊕ Dist Meni | Gorsei (Turkçe) | Png yada jpeg formatında dosya yüklemelisiniz.       |         |
|   | Yetki Yönetimi                       | 🛨 💼 Idari<br>📑 Birim                 | İçerik (Türkçe) | B / U S E E E E Bicimler + 16pt - ★ Ch Ch Ch Ch Ch   |         |
|   | Kullanıcı Yönetimi                   | 🖃 陆 Hizm                             |                 |                                                      |         |
|   | Dosya Yönetimi                       |                                      |                 |                                                      |         |
|   | Foto Galeri Yönetimi                 |                                      |                 | Bu sayfa içindeki içeriğe sadece Marmara Üniversites | si      |
|   | Video Yönetimi                       | 6.                                   |                 | mensubu olup, BYS hesabına sahip Personel ve Öğrenc  | iler    |
|   | SSS Yönetimi                         |                                      |                 | enşebimektedir.                                      |         |
|   | Form Yönetimi                        | + <b>•</b> •                         |                 |                                                      |         |
|   | E-Katalog Yönetimi                   |                                      |                 |                                                      |         |
| Ŷ | Blok Yönetimi                        |                                      |                 |                                                      |         |

2. Sayfayı kaydet dediğinizde oluşan sayfanız artık BYS doğrulaması yapılmadan görüntülemeyen bir sayfa olarak eklenmiş olacaktır.

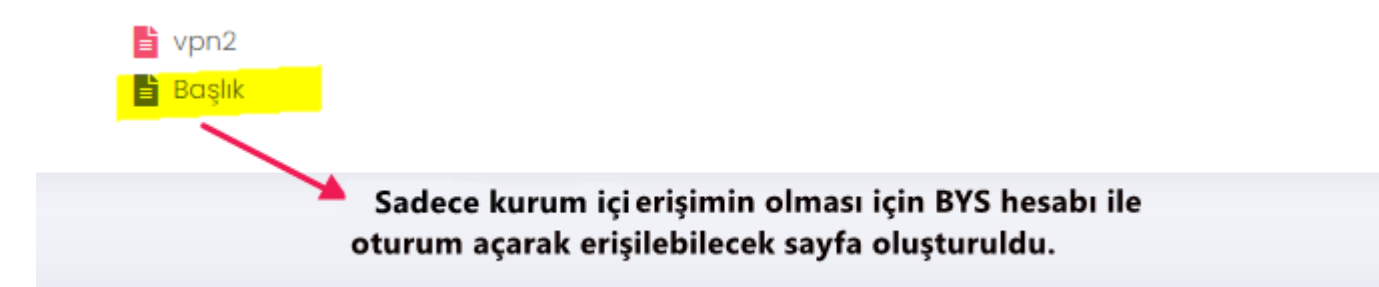

 Sayfanın görüntüleme kısmına girdiğinizde aşağıdaki resimdeki gibi bir ekran karşınıza gelecektir. Bu ekranı Personel ve Öğrencilerimiz BYS hesapları ile oturum açarak görebileceklerdir. 1 numaralı oluşturduğunuz sayfanızda özel erişim için 2 numaralı login ekranı karşınıza gelecektir. Bu ekrandan gerekli bilgileri girip 3 numaralı Sayfayı Göster butonundan sayfaya erişebilirsiniz.

| <mark>aşlık</mark><br>1 | Anasayfa o Başlık                                                                                                    |
|-------------------------|----------------------------------------------------------------------------------------------------|
|                         | <u>BYS ile Doğrula</u>                                                                                                    |
| 2                       | BYS Bilgileri ile Doğrula<br>Sayfayı görüntüleyebilmek için lütfen BYS kullanıcı bilgileriniz ile doğrulama yapınız.                                          |
|                         | BYS Kullanıcı Adı<br>BYS kullanıcı adı veya Mail kullanıcı adınızı giriniz. (kurumsal mail adresiniz BYS de tanımlı ise mail<br>ile de oturum acabilirsiniz.) |
|                         | BYS Parola<br>BYS veya E-posta şifrenizi giriniz.                                                                                                    |
| Bu seçilmelidir.        | Ben robot değilim<br>reCAPTCHA<br>Gizlilik - Şartlar                                                                                                    |
|                         | Sayfayı Göster<br>B                                                                                                    |

4. Yukarıdaki gibi bilgilerini girip "Ben robot değilim" deyip "Sayfayı Göster" butonuna tıklayınca, girdiğiniz bilgileriniz doğru ise, sayfaya erişiminiz gerçekleştirilir. Örneğin, aşağıdaki kırmızı yazılı oluşturduğumuz sayfaya BYS ile oturum açan personel ve öğrencilerimiz bağlantı herkese açık ise erişebilmektedir.

| Başlık |  | , | Anasayfa <b>o Başlık</b> |
|--------|--|---|--------------------------|
|        |  |   |                          |

Bu sayfa içindeki içeriğe sadece Marmara Üniversitesi mensubu olup, BYS hesabına sahip Personel ve Öğrenciler erişebilmektedir.

Bu sayfa Bilgi İşlem Daire Başkanlığı tarafından en son 13.08.2024 15:18:43 tarihinde güncellenmiştir.

Bilgi İşlem Daire Başkanlığı Marmara Üniversitesi